# **Creating a Scenario with Eduloc**

## What is a Scenario?

A Scenario is a concept developed by <u>Eduloc</u> to organize, sort and filter, by topics, the experiences created by its users.

A Scenario is an educational experience that takes place in a specific area. It contains objects with their geographical coordinates with the purpose of working on a topic or concept using a mobile device with a GPS.

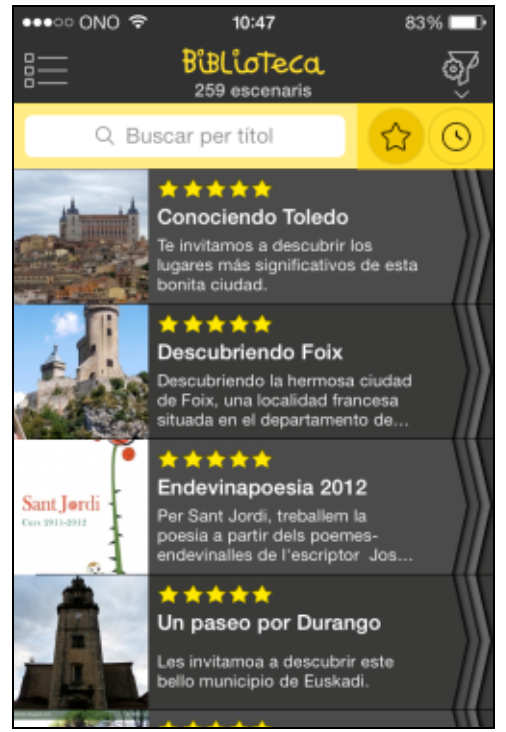

Some examples of Scenarios on a mobile device

### **Creating a new Scenario**

To create a new Scenario, access **Eduloc** (<u>http://www.eduloc.net/</u>), *Log in* by entering your user name and password (users must previously have signed up for the platform) and go to **New Scenario**.

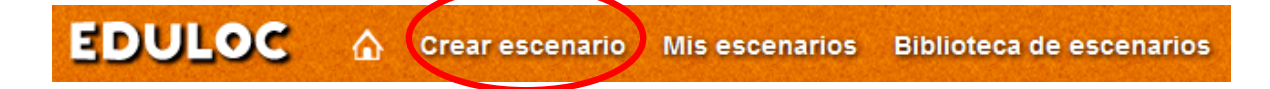

You need to fill in all the fields in the form before you can create a Scenario:

- > You may enter a picture/photo which identifies your Scenario
- > A title to introduce it
- > A brief description
- An URL address if you have a webpage, other than Eduloc's, to show the project related to this Scenario
- The key words to identify it, which will help the Eduloc Scenario library search, both on the web and in the application (Eduloc App)
- The town or the geographic area. There is space limit for a Scenario and its associated objects. For instance, it may include a schoolyard, a town, a region, a country... or even the whole world.
- Name of the school institution
- Language

This is your Scenario overview, which is visible on the Eduloc website and in the mobile application and it will make your Scenario findable in the Library search.

Click **Allow Scenario adoption** to share your work with other users and allow them to copy the data from your Scenario. They will also be able to adapt it to their own needs creating their own new Scenario.

You must also specify a Scenario type:

#### 1. Basic

Only owners can create objects; visible to all.

#### 2. Collaborative

Users who request to join and are authorized by the owner may participate by creating new objects, but they cannot modify objects created by others. Only the owner of the Scenario may change all objects. This Scenario is visible to all.

#### 3. Personalized

The owner of this Scenario invites other users to create objects in it. Invited users can create new objects, but cannot change those of the others. The owner of this Scenario decides which users can view it.

In order to help find Scenarios in the Scenario Library search, check the boxes of the subject areas covered by the Scenario.

|                                                                                                  | scenario Mis escenarios B                                                                                                    | iblioteca de escenarios Q&A                                                                                                    | 🔒 Agueda 🔫                                                                   |
|--------------------------------------------------------------------------------------------------|----------------------------------------------------------------------------------------------------|----------------------------------------------------------------------------------------------------|------------------------------------------------------------------------------|
| Fotografia                                                                                       | Tipo de escenario                                                                                                    |                                                                                                    |                                                                              |
| Examinar. No se ha selecci u ni<br>Titulo<br>Conociendo Toledo                                   | En este tipo de escenario solo l<br>para todos.<br>Colaborativo<br>En este tipo de escenario todo<br>pero no se pueden modificar lo<br>el único que puede modificarior | u participas en la creación de objeto<br>el mundo puede participar creando n<br>s objetos de los demás. El propietari<br>s. Este tipo de escenario lo puede ve | s y sera visible<br>uevos objetos,<br>o del escenario es<br>r todo el mundo. |
| Descripción<br>Te invitamos a descubrir los lugares más<br>significativos de esta bonita ciudad. | Personalizado<br>El propietario de este tipo de es<br>él. Los usuarios invitados pued<br>de los demás. El propietario de<br>Áreas del conocimiento                     | cenario decide a qué usuarios invita<br>en crear objetos nuevos, pero no pu<br>este escenario decide qué usuarios                                              | a crear objetos en<br>eden modificar los<br>pueden verio.                    |
| URL<br>Palabras clave / Etiquetas                                                                | Ciencias Sociales     Lenguas extranjeras     Música     Educación física     Ocio y tiempo libre                                                                      | Lengua y literatura<br>Matemáticas<br>Ciencias Naturale<br>Educación Artisti<br>Otros                                                                          | a<br>S<br>Ca                                                                 |
| Población / Ámbito geográfico                                                                    | Edad del público objetiv                                                                                                    | 10-12 años                                                                                                    |                                                                              |
| Centro educativo                                                                                 | <ul> <li>12-14 anos</li> <li>17-25 años</li> <li>Más de 60 años</li> <li>Edad del autor</li> </ul>                                                                     | ■ 14-17 anos<br>■ 25-60 años<br>☑ Todos                                                                                                    |                                                                              |
| Fundación Itinerarium<br>Idioma/as<br>Castellano,                                                | <ul> <li>8-10 años</li> <li>12-14 años</li> <li>17-25 años</li> <li>Más de 60 años</li> </ul>                                                                          | <ul> <li>10-12 años</li> <li>14-17 años</li> <li>25-60 años</li> </ul>                                                                                         |                                                                              |
| Permitir adoptar el escenario                                                                    | Mas de 60 años                                                                                                    |                                                                                                    |                                                                              |
|                                                                                                  |                                                                                                    | GUARDAR                                                                                                    |                                                                              |

Specify the age of the target audience for this Scenario, and the age of the author.

Once all the fields in the form are completed click on **Save** at the bottom of the page.

Guardar

The data of your Scenario will look like this on your mobile device:

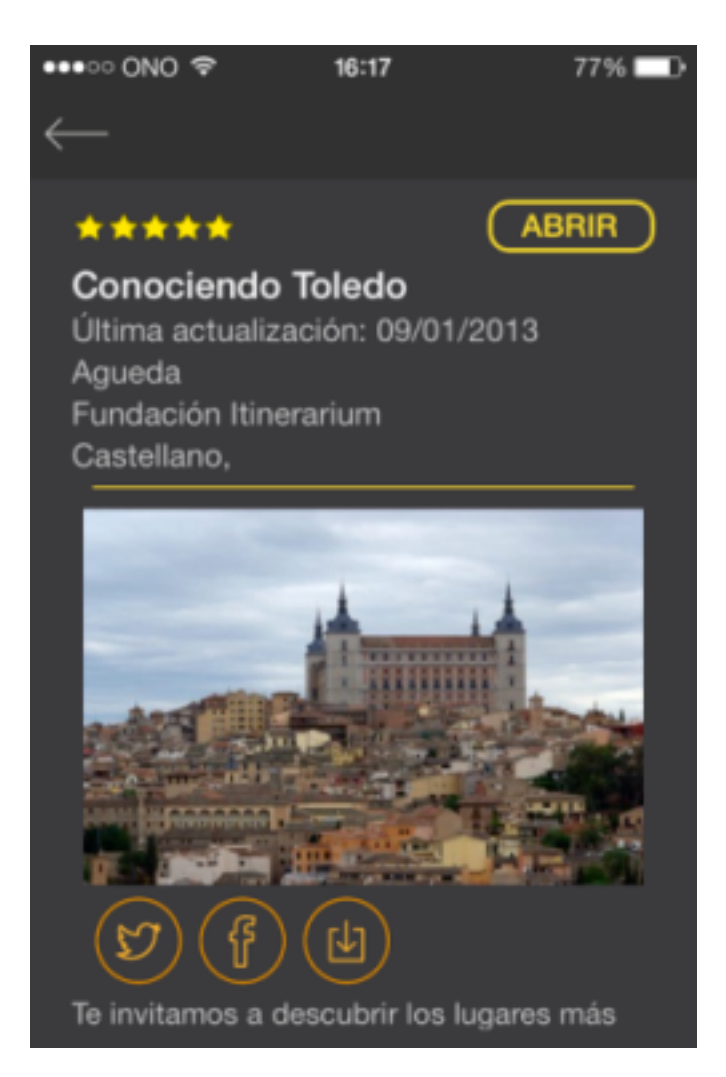

You have created a new Scenario! Now you must create the contents.